# Bab II

# **Mendesain Peta**

Pada bab ini anda akan mempelajari seluruh tahapan yang dibutuhkan untuk menyusun tampilan peta yang banyak digunakan secara umum berdasarkan *layer*-*layer* peta yang tersedia. Salah satu tipe peta yang umum digunakan dan akan anda buat pada bab ini adalah peta *choropleth*. Peta *choropleth* merupakan peta yang menampilkan *polygon-polygon* dengan warna sesuai dengan informasi yang terkandung didalam fitur-fitur peta tersebut.

Peta lainnya adalah "*point feature map*" yang menggunakan penanda titik (*point* marker) untuk menampilkan pola-pola didalam data peta bertipe titik. Pada bab ini anda akan menggunakan peta wilayah kabupaten di Jawa Timur Indonesia beserta data sensus penduduk tahun 2011.

Tujuan pembelajaran dari bab ini adalah:

- Pembuatan peta-peta choropleth
- Membuat pengelompokan untuk *layer-layer* peta
- Mengatur batasan (threshold) untuk tampilan yang lebih dinamis
- Membuat peta *choroplet* menggunakan skala atribut yang disesuaikan dengan kebutuhan
- Membuat peta titik (*point map*)
- Membuat "point feature map" berdasarkan sebuah definisi query
- Membuat *hyperlinks*
- Membuat MapTips

## 2.1 Membuat Peta Choropleth

Peta *Choropleth* merupakan sebuah peta dimana area *polygon* dari peta tersebut diberi beberapa warna atau degradasi dari satu warna untuk merepresentasikan nilai dari data atributnya. Pada latihan ini anda akan menggunakan peta kabupaten di

Jawa Timur yang didalamnya mengandung informasi jumlah populasi berdasarkan sensus penduduk yang dilakukan pada tahun 2011.

# 2.1.1 Membuat dokumen peta

Seperti yang telah anda pelajari pada bab sebelumnya, pada latihan ini anda akan bekerja dengan sebuah dokumen peta. Anda dapat menggunakan dokumen peta pada latihan sebelumnya atau dengan membuat dokumen peta yang baru.

Untuk membuat dokumen peta baru, jalankan program *ArcMap* kemudian pilih *New Maps -> Blank Map*. Jika anda berencana untuk mencetak peta anda dengan ukuran kertas tertentu, anda dapat memilih dari beberapa *template* yang disediakan oleh program ArcMap 10.2.1.

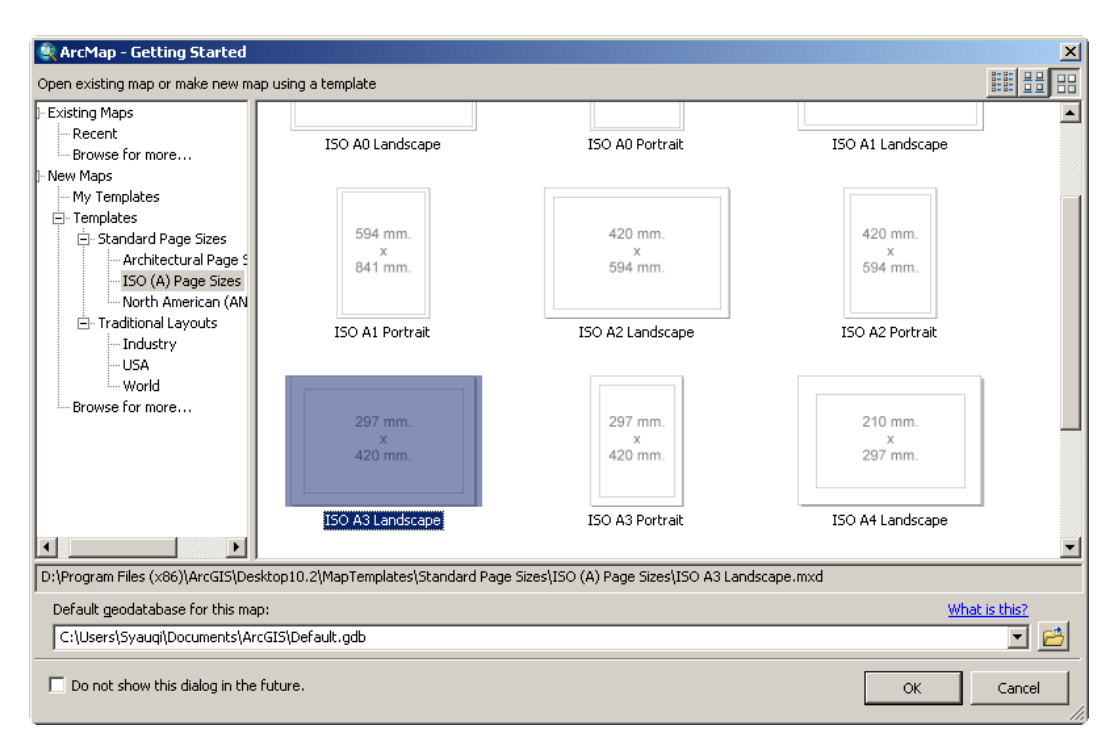

Gambar 2.1 Membuat dokumen peta baru menggunakan template

#### 2.1.2 Menambah dan mengkustomisasi layer peta

Setelah anda telah menjalankan ArcMap dan membuka/membuat dokumen, anda dapat menambahkan *layer* peta dengan mengklik tombol  $\bigstar$  (*Add Data*). Untuk latihan ini anda akan menggunakan peta *kabupaten.shp* yang salah satu data atributnya adalah jumlah penduduk pada tiap kabupaten. Anda dapat menampilkan tabel data atribut dengan cara klik kanan pada layer yang berada dalam kotak *Table of Contents*, kemudian pilih *Open Attribute Table*. Pada tabel data atribut dari layer peta tematik *kabupaten.shp* memiliki kolom yang berisi jumlah penduduk.

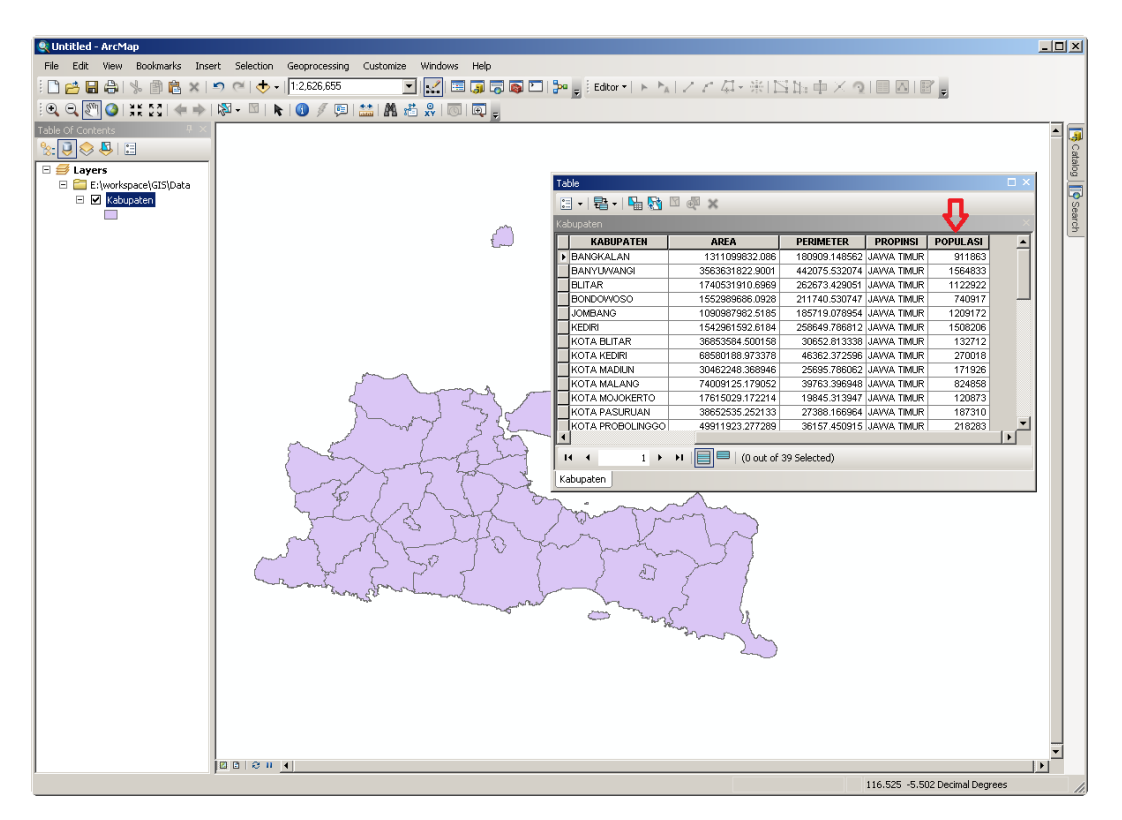

Gambar 2.2 Dokumen peta dengan layer kabupaten

Ketika pertama kali anda membuka sebuah layer peta tematik, program ArcMap akan memberikan warna secara acak. Pada gambar 2.2 diatas ArcMap memberi warna hijau muda pada layer peta kabupaten. Anda dapat merubah warna layer ini sesuai dengan keinginan, dengan langkah-langkah yang telah dibahas pada bab sebelumnya. Anda juga dapat merubah nama sebuah layer dengan cara cara klik kanan pada layer yang berada dalam kotak *Table of Contents*, kemudian pilih *Properties*.... Pada jendela yang muncul, di tab *General*, anda dapat mengganti nama layer sesuai dengan kebutuhan (secara default ArcMap memberi nama layer sesuai dengan nama file .*shp*-nya). Pada tab ini anda juga dapat memberikan keterangan yang lebih detil untuk layer yang bersangkutan.

| Layer Properties  | ×                                                                                                    |
|-------------------|----------------------------------------------------------------------------------------------------|
| General Source    | Selection Display Symbology Fields Definition Query Labels Joins & Relates Time HTML Popup                |
| Layer Name:       | Populasi per Kabupaten 🔽 Visible                                                                          |
| Description:      | Layer ini digunakan untuk menampilkan informasi jumlah penduduk per kabupaten 🔺<br>di propinsi Jawa Timur |
| Cr <u>e</u> dits: |                                                                                                    |
| Scale Range       |                                                                                                    |
| You can specify   | the range of scales at which this layer will be shown:                                                    |
| Show layer        | at all scales                                                                                             |
| 🔿 Don't show      | layer when zoomed:                                                                                        |
| <u>O</u> ut beyon | d: <none> (minimum scale)</none>                                                                          |
| <u>I</u> n beyon  | d: <none> (maximum scale)</none>                                                                          |
|                   |                                                                                                    |
|                   |                                                                                                    |
|                   |                                                                                                    |
|                   | OK Cancel Apply                                                                                           |

Gambar 2.3 Mengganti nama layer

## 2.1.3 Symbology

Untuk memilih nilai data atribut yang ingin digunakan pada peta choropleth beserta pewarnaannya dapat anda lakukan dari tab *Symbology* pada *Layer Properties.* Untuk mengakses *Symbology* serta menentukan parameter untuk peta *choropleth* yang akan anda buat, ikuti langkah-langkah berikut ini:

- Klik kanan pada layer "Populasi per Kabupaten" yang berada dalam kotak Table of Contents, kemudian pilih Properties....
- 2. Klik tab Symbology
- 3. Pada kotak Show, klik Quantities dan kemudian pilih Graduated colors.
- 4. Pada kotak *Fields*, klik *drop-down list* untuk *Value* kemudian pilih "POPULASI".
- 5. Untuk memilih tema pewarnaan, dapat anda lakukan dengan meng-klik *drop-down list* untuk *Color Ramp*.

| ayer Properties                                                                          |                     |                                                        |                 |                                                    |                    | ×          |
|------------------------------------------------------------------------------------------|---------------------|--------------------------------------------------------|-----------------|----------------------------------------------------|--------------------|------------|
| General Source Select                                                                    | ion Displ           | Symbology Fields                                       | Definition Quer | y Labels Joins &                                   | Relates Time       | HTML Popup |
| Show:<br>Features                                                                        | Dra <del>w</del> q  | uantities using color to                               | show value      | \$.                                                | Import             |            |
| Categories<br>Quantities<br>Graduated colors                                             | - Fields            | POPULASI                                               |                 | Classification<br>Natural Brea                     | aks (Jenks)        |            |
| <ul> <li>Graduated symbols</li> <li>Proportional symbols</li> <li>Datidanaity</li> </ul> | <u>N</u> ormaliz    | ation: none                                            |                 | Cla <u>s</u> ses: 5 <u>-</u>                       | <u>C</u> lassify   |            |
| Charts                                                                                   | Symbol              | Range                                                  |                 | abel                                               |                    |            |
|                                                                                          |                     | 120873 - 270018<br>270019 - 911863<br>911864 - 1216781 | 12<br>27<br>91  | :0873 - 270018<br>:0019 - 911863<br>1864 - 1216781 |                    |            |
|                                                                                          |                     | 1216782 - 1952421<br>1952422 - 2781047                 | 12<br>19        | :16782 - 1952421<br>:52422 - 2781047               |                    |            |
|                                                                                          | r<br>∏ Sho <u>w</u> | class ranges using feature v                           | values          |                                                    | Advance <u>d</u> + |            |
|                                                                                          |                     |                                                        |                 |                                                    |                    |            |
|                                                                                          |                     |                                                        |                 |                                                    |                    |            |
|                                                                                          |                     |                                                        |                 | OK                                                 | Cancel             | Apply      |

Gambar 2.4 Pengaturan Symbology untuk pembuatan peta Choropleth

6. Kemudian klik tombol OK.

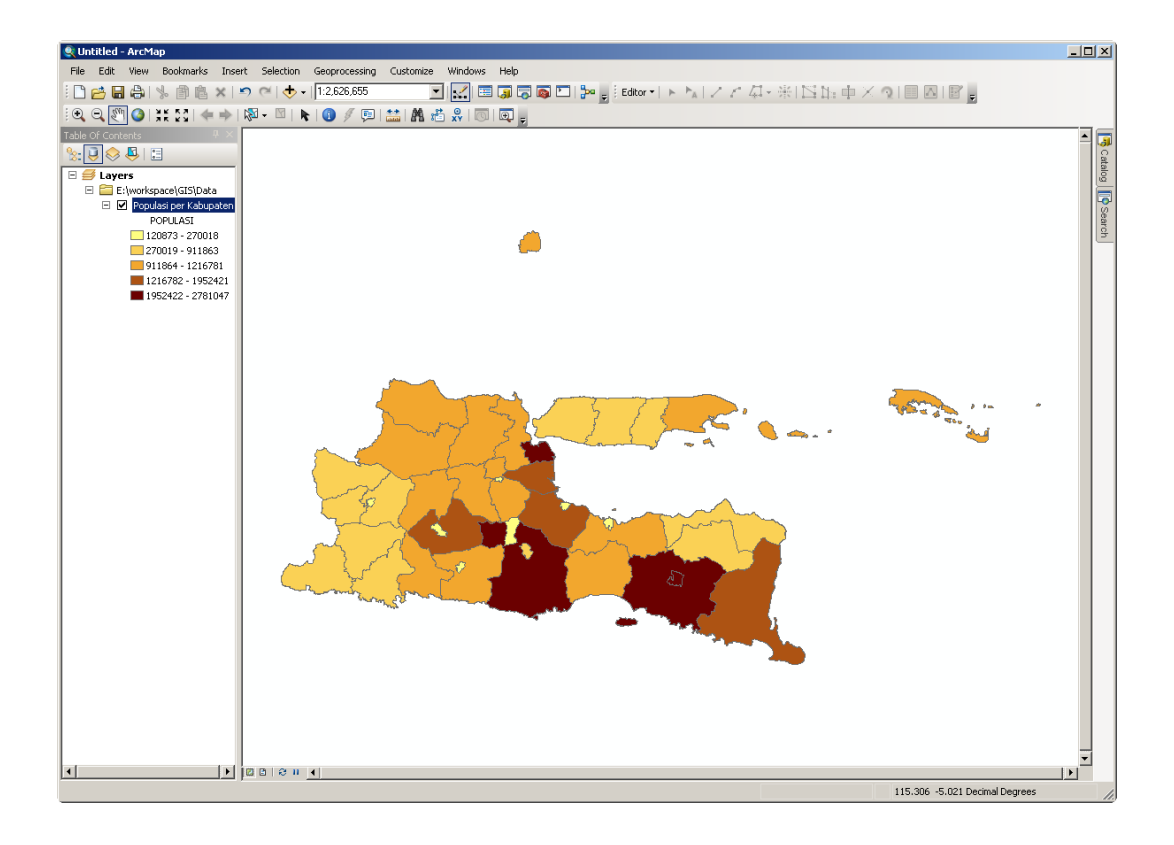

Gambar 2.5 Peta Choropleth untuk populasi per kabupaten di Jawa Timur

Secara default, ArcMap menggunakan metode *Natural Breaks* dengan 5 kelas untuk klasifikasi data. Untuk merubah jumlah kelas maupun metode klasifikasi sesuai dengan kebutuhan, dapat anda lakukan melalui tab *Symbology* di bagian kotak *Classification* (lihat gambar 2.4).

#### 2.2 Membuat Group Layer

Program ArcMap menyediakan satu layer khusus yang disebut sebagai *Group Layer* (kelompok layer). *Group Layer* ini merupakan layer khusus dimana kita dapat menambahkan beberapa layer peta tematik kedalamnya. Dengan menggunakan *Group Layer* memungkinkan kita untuk mengelola dokumen peta kita secara lebih baik. *Group Layer* memiliki perilaku yang serupa dengan layer-layer lain di jendela *Table of Contents*. Jika kita tidak menampilkan *Group Layer* ini, maka semua layer anggotanya juga tidak akan tampil di jendela *Data Frame* 

dari dokumen peta kita. Untuk membuat *Group Layer*, ikuti langkah-langkah berikut ini:

- 1. Klik kanan pada *Layers* di jendela *Table of Contents*. (Anda perlu untuk mengaktifkan *List by Drawing Order* terlebih dahulu).
- 2. Klik New Group Layer
- Klik kanan pada New Group Layer yang telah terbuat. Kemudian pada jendela Group Layer Properties yang muncul, isi Layer Name dengan "Populasi per Kecamatan". Biarkan jendela Group Layer Properties ini tetap terbuka.

| 🕄 Untitled - ArcMap                      |                                                                                                    |                                |
|------------------------------------------|----------------------------------------------------------------------------------------------------|--------------------------------|
| File Edit View Bookmarks Inser           | t Selection Geoprocessing Customize Windows Help                                                                                                    |                                |
| 🗄 🗋 📇 🖨 I % 🗿 🛍 🗙 I 🔹                    | 🤊 🥙 🚸 📲 [1:2,626,655 💦 🔄 🔜 🗊 🗊 🐻 🖸 📴 🖕 🗄 Editor 📲 ト 🐂 レング 🧔 - 米 🗈 🗈 中 🗡                                                                                                    |                                |
| 0.0.0.0.0.0.0.0.0.0.0.0.0.0.0.0.0.0.0.0. | N - N N 9 / P 🔛 M 🕹 💭 🔟 -                                                                                                    | -                              |
| 7-Ne Of Contents P ×                     |                                                                                                    |                                |
| (🔄) 🤉 😞 🐥 🗉                              |                                                                                                    | Ca                             |
| 🖃 🦪 Layers                               |                                                                                                    | alog                           |
| New Group Layer                          | Group Layer Properties                                                                                                    |                                |
| Populasi per Kabupaten<br>POPULASI       | General Group Display                                                                                                    | Sea                            |
| 120873 - 270018                          |                                                                                                    | <u> </u>                       |
| 270019 - 911863                          | Layer Name: Populasi per Kecamatan 🔽 Visible                                                                                                    |                                |
| 911864 - 1216/81                         | Description:                                                                                                    |                                |
| 1952422 - 2781047                        |                                                                                                    |                                |
|                                          | -                                                                                                    |                                |
|                                          |                                                                                                    |                                |
|                                          | Credits:                                                                                                    |                                |
|                                          | Scale Range                                                                                                    |                                |
|                                          | You can specify the range of scales at which this layer will be shown:                                                                                                    |                                |
|                                          | (     Show layer at all scales                                                                                                    | Area area                      |
|                                          | C Don't show layer when zoomed:                                                                                                    | 🛀 👘                            |
|                                          | Out beyond: (None) (minimum scale)                                                                                                    |                                |
|                                          |                                                                                                    |                                |
|                                          | In beyond: KNone> (maximum scale)                                                                                                    |                                |
|                                          |                                                                                                    |                                |
|                                          |                                                                                                    |                                |
|                                          |                                                                                                    |                                |
|                                          |                                                                                                    |                                |
|                                          | and the second second sec |                                |
|                                          |                                                                                                    |                                |
|                                          |                                                                                                    |                                |
|                                          |                                                                                                    |                                |
|                                          |                                                                                                    |                                |
|                                          |                                                                                                    |                                |
|                                          |                                                                                                    |                                |
|                                          |                                                                                                    |                                |
|                                          |                                                                                                    | <u>_</u>                       |
|                                          |                                                                                                    | 110.631 -5.402 Decimal Degrees |

Gambar 2.6 Membuat Group Layer

4. Klik tab *Group*, kemudian klik tombol *Add*. Pada jendela yang muncul, tambahkan layer peta tematik *Kabupaten.shp* dan *Kecamatan.shp*. (Ini merupakan cara alternatif untuk menambahkan layer peta tematik kedalam *Group Layer*. Anda juga tetap dapat menambahkan layer dengan cara yang dibahas pada Bab I).

| Group Layer Properties | X                           |
|------------------------|-----------------------------|
| General Group Display  |                             |
| Layers                 |                             |
| Kecamatan<br>Kabupaten | Add<br>Remove<br>Properties |
| Symbol Levels          | OK Cancel Apply             |

Gambar 2.7 Menambahkan layer peta tematik ke dalam Group Layer

Sebagai catatan, anda dapat menambahkan satu peta tematik ke dalam dua layer atau lebih dari dokumen peta di ArcMap. Pada contoh kasus kali ini, anda telah menambahkan peta tematik *Kabupaten.shp* pada layer "*Populasi per Kabupaten*" dan juga pada layer *Kabupaten* yang berada dalam *Group Layer* "*Populasi per Kecamatan*".

## 2.2.1 Membuat Peta Choropleth yang Kedua

Pada latihan ini anda akan membuat peta *Choropleth* untuk menampilkan informasi populasi per kecamatan. Berbeda dengan yang pertama, pada pembuatan peta *Choropleth* yang kedua ini akan melibatkan dua layer peta tematik yaitu peta tematik *Kecamatan* dan peta tematik *Kabupaten*. Peta tematik *Kabupaten* digunakan untuk menampilkan garis batas wilayah kabupaten, sedangkan peta

tematik *Kecamatan* digunakan untuk menampilkan informasi populasi per kecamatan. Ikuti langkah-langkah berikut ini:

- 1. Didalam *Group Layer "Populasi per Kecamatan*", atur sehingga layer *Kabupaten* berada diatas layer *Kecamatan*.
- Klik pada simbol legend (kotak berwarna) yang berada dibawah layer *Kabupaten* kemudian pada panel *Current Symbol* ubah *Fill Color* menjadi *No Color*, isi *Outline Width* dengan 1.5, dan ubah *Outline Color* menjadi warna hitam. Setelah selesai tekan tombol *Ok*.

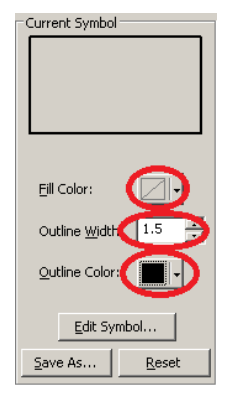

- 3. Berikutnya, klik kanan pada layer *Kecamatan* dan pilih *Properties*..., kemudian klik tab *Symbology* pada jendela yang muncul.
- 4. Pada kotak Show, klik Quantities dan kemudian pilih Graduated colors.
- 5. Pada kotak *Fields*, klik *drop-down list* untuk *Value* kemudian pilih "POPULASI".
- 6. Pilih tema pewarnaan sesuai keinginan anda dengan meng-klik *drop-down list* untuk *Color Ramp*. Kemudian klik tombol *Ok*.

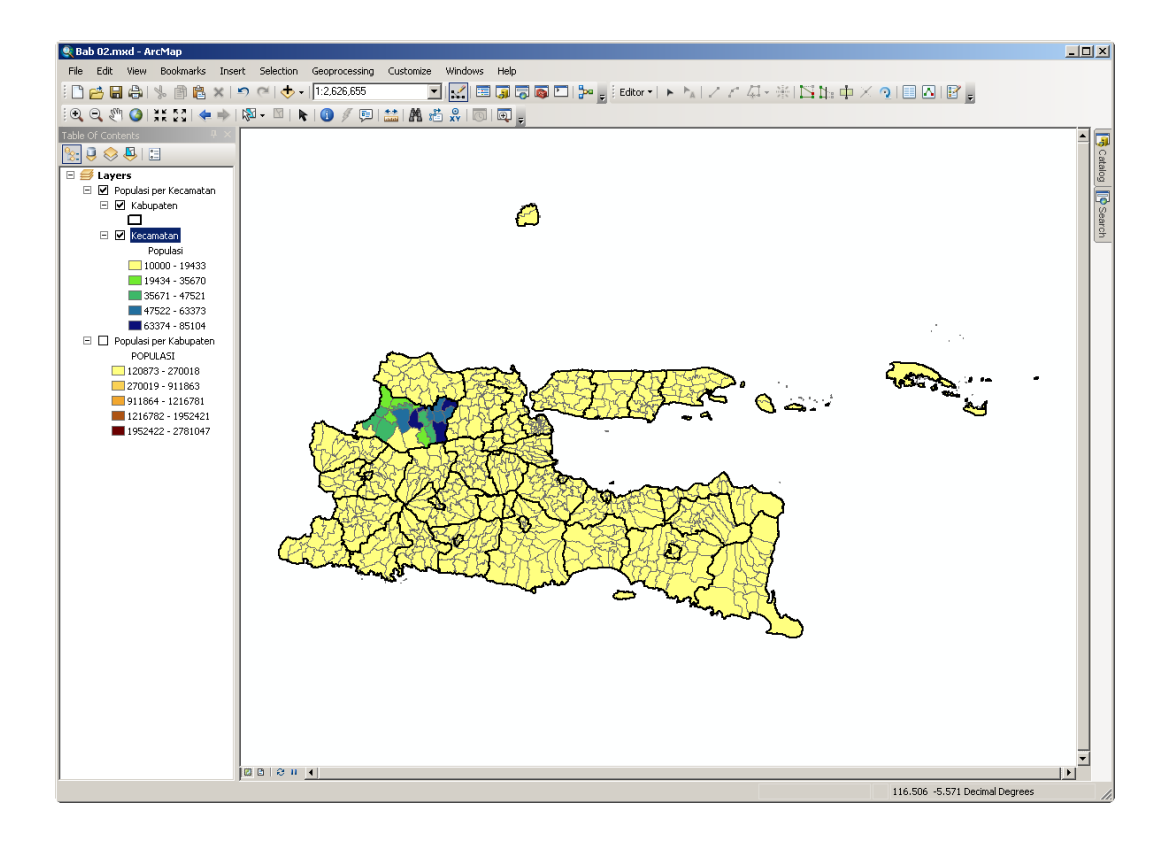

Gambar 2.8 Peta Choropleth untuk populasi per kecamatan

Anda dapat melihat peta *Choropleth* pada gambar 2.8 diatas bahwa hanya wilayah kecamatan di kabupaten Bojonegoro saja yang berwarna selain kuning. Hal ini terjadi karena hanya kecamatan-kecamatan di Bojonegoro saja yang data populasinya sesuai dengan hasil sensus (data riil), sedangkan yang lainnya populasinya diisi dengan nilai 10000 (bukan data riil). Peta *Choropleth* diatas akan berbeda jika data populasi di peta tematik *Kecamatan.shp* berisi data riil sepenuhnya.

# 2.2.2 Menyimpan Group Layer

Anda dapat menyimpan *layer* individu maupun *Group Layer* untuk dapat anda gunakan pada dokumen peta yang lain. *Layer* merupakan komponen pada ArcMap yang dapat berisi sebuah peta tematik berekstensi *.shp* (untuk layer individu) atau beberapa peta tematik (untuk Group Layer) beserta kustomisasinya. Sebagai contoh, ketika anda menambahkan peta tematik *Kabupaten.shp* kedalam dokumen peta, maka anda mempunyai sebuah layer baru didalam dokumen peta anda. Jika kemudian anda melakukan kustomisasi pada layer tersebut dengan mengganti nama atau merubah *symbology*-nya, misalnya, kustomisasi tersebut tidak disimpan ke dalam file *Kabupaten.shp*. Melainkan disimpan kedalam komponen layer dari dokumen peta anda. Dan jika diperlukan, anda juga dapat menyimpan komponen layer ini kedalam file berekstensi *.lyr* yang terpisah dari dokumen peta (yang berekstensi *.mxd*).

Untuk menyimpan layer dapat anda lakukan dengan cara berikut ini:

- Klik kanan nama *layer* (atau nama *Group Layer*) di jendela *Table of Contents*, kemudian pilih *Save As Layer File*....
- Pada jendela *Save Layer* yang muncul, tentukan lokasi dan nama file layer. Kemudian tekan tombol *Ok*.

| Save Laye                                 | er de la companya de la companya de la companya de la companya de la companya de la companya de la companya de | ×   |  |  |  |
|-------------------------------------------|----------------------------------------------------------------------------------------------------|-----|--|--|--|
| Look in:                                  | 🛜 Home - Workspace\GIS 💿 💽 📤 🏠 🏹 🗮 🔹 🔛 💕                                                                       | 8   |  |  |  |
| Dari Internet<br>Data<br>Data From Navnet |                                                                                                    |     |  |  |  |
| Data Ja<br>Jawa T                         | awa Timur<br>imur                                                                                              | . 1 |  |  |  |
|                                           |                                                                                                    |     |  |  |  |
|                                           |                                                                                                    |     |  |  |  |
| Name:                                     | Populasi per Kecamatan.lyr Save                                                                                |     |  |  |  |
| Save as ty                                | vpe: Layer files (*.lyr)                                                                                       |     |  |  |  |
|                                           |                                                                                                    |     |  |  |  |

Gambar 2.9 Menyimpan layer

Setelah anda berhasil menyimpan file layer, anda dapat menambahkan file layer tersebut ke dalam dokumen peta yang lain, beserta dengan kustomisasi yang telah anda lakukan pada layer tersebut. Sebagai contoh: jika pada layer yang anda simpan tersebut sudah diatur untuk menampilkan peta *Choropleth*, maka ketika layer tersebut ditambahkan ke dalam dokumen peta yang lain, peta *Choropleth* tadi akan langsung muncul.

#### 2.3 Mengatur threshold (batasan) untuk tampilan yang dinamis

Jika sebuah layer ditampilkan, dengan cara mencentang kotak kecil sebelum nama layer pada jendela *Table of Contents*, maka ArcMap akan menampilkan layer tersebut pada jendela *Data Frame* tanpa memperhitungkan skala peta (seberapa jauh anda melakukan pembesaran maupun pengecilan). Anda dapat mengatur supaya sebuah layer akan otomatis tampil ataupun hilang pada skala peta tertentu. Sebagai catatan, jika tampilan peta diperbesar (*zoom in*) maka skala petanya akan semakin besar, begitu pula sebaliknya.

#### 2.3.1 Mengatur batas minimum berdasarkan skala saat ini (current scale)

Untuk mengatur skala minimum dimana sebuah layer masih dapat terlihat berdasarkan skala saat ini, dapat anda lakukan dengan cara:

- 1. Perbesar tampilan (*zoom in*) peta anda sehingga kabupaten Sampang tidak terlihat pada *Data Frame*.
- 2. Klik kanan layer Kecamatan, arahkan mouse ke *Visible Scale Range*, kemudian pilih *Set Minimum Scale*. Langkah ini akan membuat tampilan peta yang sedang tampil di *Data Frame* merupakan skala minimum dimana layer Kecamatan akan ditampilkan. Jika skalanya diperkecil lagi (*zoom out*), maka layer Kecamatan akan disembunyikan.

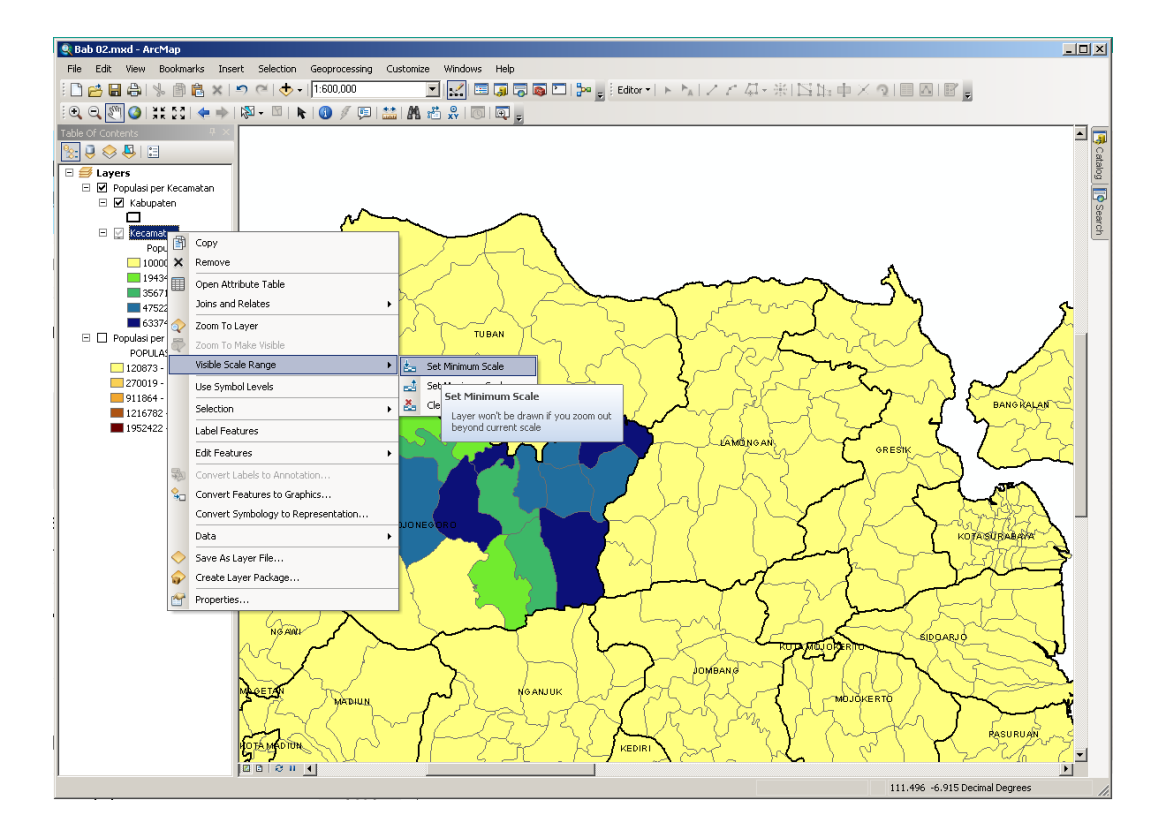

Gambar 2.10 Membuat batas minimum tampilan

3. Anda dapat mencoba untuk me-zoom out atau mengklik tombol Full Extent. Maka layer Kecamatan akan tersembunyikan. Untuk menampilkan layer Kecamatan lagi anda harus memperbesar (zoom in) tampilan peta sehingga mempunyai skala yang paling tidak sama dengan skala ketika anda membuat batas minimum tampilan (Set Minimum Scale) tadi.

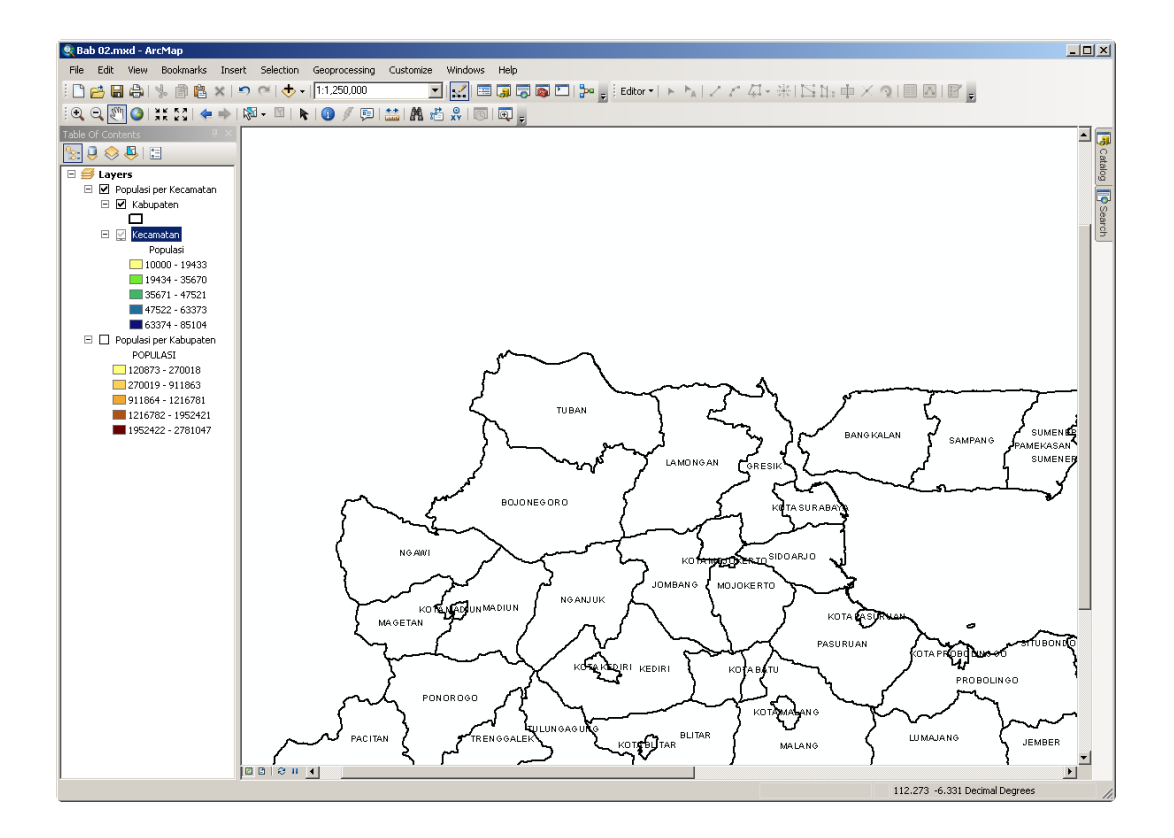

Gambar 2.11 Layer Kecamatan tersembunyikan jika peta di zoom out

### 2.3.2 Mengatur batas maksimum berdasarkan skala saat ini (current scale)

Untuk mengatur skala maksimum dimana sebuah layer masih dapat terlihat berdasarkan skala saat ini, dapat anda lakukan dengan cara:

- Masih dalam kondisi dimana *Group Layer* "Populasi per Kecamatan" beserta layer-layer didalamnya diatur untuk terlihat (Visibility=On). Perbesar tampilan (zoom in) peta anda sehingga kabupaten Sampang tidak terlihat pada *Data Frame*.
- 2. Klik kanan layer Kecamatan, arahkan mouse ke *Visible Scale Range*, kemudian pilih *Set Maximum Scale*. Langkah ini akan membuat tampilan peta yang sedang tampil di *Data Frame* merupakan skala maksimum dimana layer Kabupaten akan ditampilkan. Jika skalanya diperbesar lagi (*zoom in*), maka layer Kabupaten akan disembunyikan.

3. Kemudian anda dapat mencoba untuk me-*zoom in* tampilan peta anda, maka layer Kabupaten akan tersembunyikan. Untuk menampilkan layer Kabupaten lagi anda harus memperkecil (*zoom out*) tampilan peta sehingga mempunyai skala yang paling tidak sama dengan skala ketika anda membuat batas maksimum tampilan (*Set Maximum Scale*) tadi.

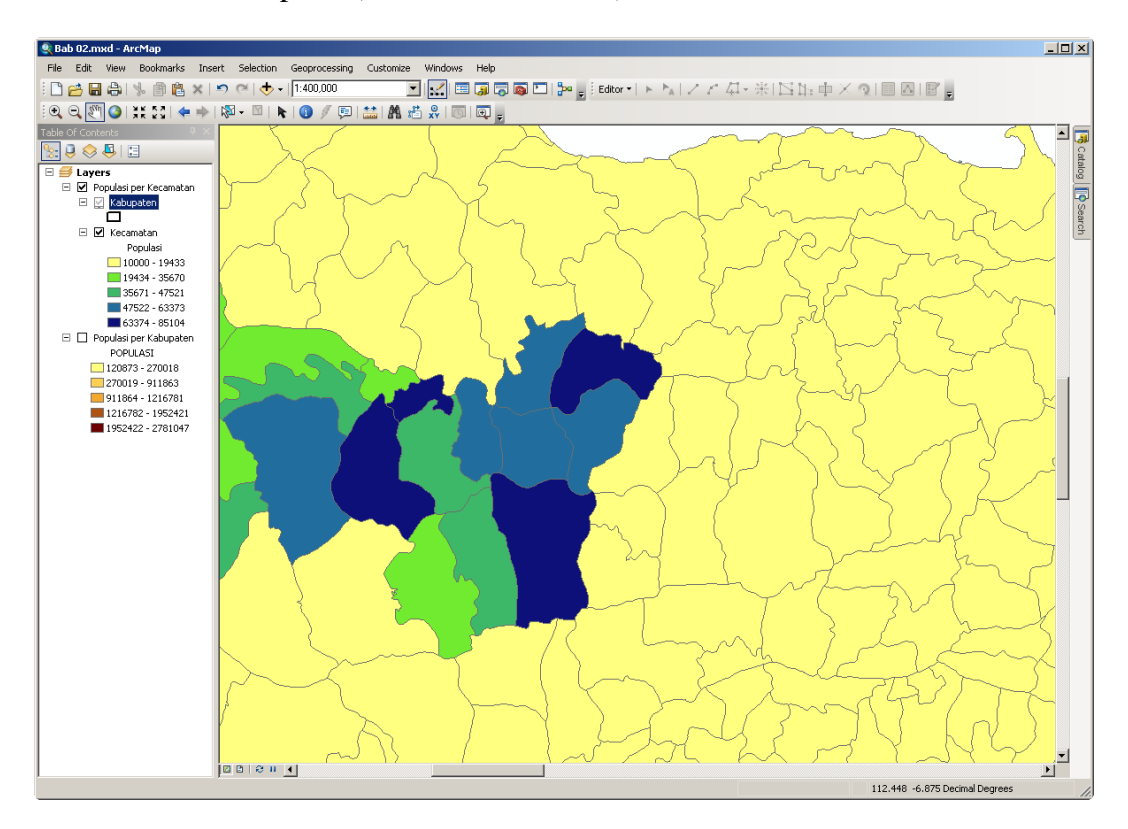

Gambar 2.12 Layer Kabupaten tersembunyikan ketika peta di-zoom in.

Pada gambar 2.12 dapat anda lihat bahwa garis tepi berwarna hitam tebal yang merupakan batas tepi dari fitur kabupaten tidak terlihat.

# 2.3.3 Membersihkan pengaturan Visible Scale

Untuk membersihkan pengaturan *Visible Scale* yang telah anda buat, baik untuk batas maksimum maupun untuk batas minimum, dapat anda lakukan dengan cara klik kanan pada nama layer yang ingin anda bersihkan pengaturannya. Kemudian arahkan mouse pada Visible Scale Range kemudian pilih Clear Scale Range.

# 2.3.4 Mengatur batas maksimum/minimum dengan skala tertentu

Selain mengatur batas maksimum dan minimum suatu layer dapat terlihat berdasarkan skala saat ini (*current scale*), anda juga dapat mengaturnya melalui jendela *properties* dari layer yang bersangkutan. Ikuti langkah-langkah berikut ini:

- 1. Klik kanan pada nama layer di jendela *Table of Contents*, kemudian pilih *Properties...*.
- 2. Pada *tab General*, di dalam kotak *Scale Range*, pilih "*Don't show layer when zoomed*". Kemudian tentukan skala minimum dan maksimum dimana layer tersebut masih ditampilkan.

| Layer Properties                                                                         | X                                                                                                    |
|------------------------------------------------------------------------------------------|----------------------------------------------------------------------------------------------------|
| General Source                                                                           | Selection Display Symbology Fields Definition Query Labels Joins & Relates Time HTML Popup                                                             |
| Layer Name:                                                                              | Kabupaten 🔽 Visible                                                                                                    |
| Description:                                                                             |                                                                                                    |
| Credits:                                                                                 |                                                                                                    |
| Scale Range<br>You can specify t<br>Show layer<br>on't show l<br>Out beyond<br>In beyond | the range of scales at which this layer will be shown:<br>at all scales<br>ayer when zoomed:<br>1:800,000 (minimum scale)<br>1:300,000 (maximum scale) |
|                                                                                          |                                                                                                    |
|                                                                                          | OK Cancel Apply                                                                                                    |

Gambar 2.13 Mengatur batas maksimum/minimum melalui Layer Properties

Anda dapat membatasi skala maksimum dan minimum sebuah layer masih ditampilkan sekaligus, ataupun hanya memberi batasan untuk skala minimum atau untuk skala maksimum saja.

### 2.3.5 Menampilkan peta dengan skala tertentu

Selain menggunakan *zoom in*, zoom out, atau tombol full extent untuk mengatur tampilan peta di *Data Frame* program ArcMap, anda juga dapat mengatur tampilan peta dengan skala tertentu. Untuk mengatur tampilan peta pada skala tertentu dapat anda lakukan melalui kotak *Map Scale* pada *Standart Toolbar*.

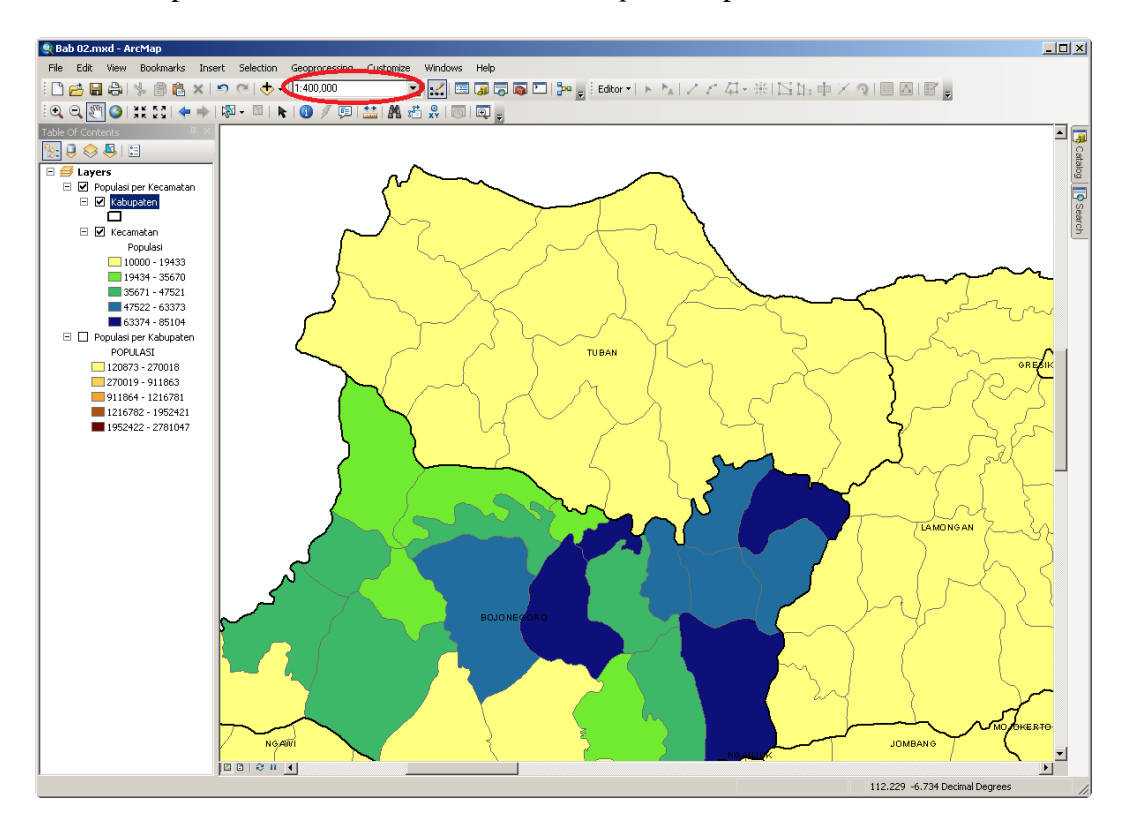

Gambar 2.14 Menampilkan peta dengan skala tertentu

Anda dapat mengatur skala tampilan peta dengan memilih daftar skala yang telah disediakan oleh ArcMap melalui menu *dropdown* atau dengan mengetikkan secara langsung pada kotak *Scale* tersebut. Anda juga dapat melakukan kustomisasi terhadap daftar skala yang dapat dipilih melalui menu *dropdown* dari *Map Scale*.

#### 2.4 Membuat Peta Choropleth dengan Klasifikasi Tersuai (custom)

Pada bagian awal dari bab ini, anda telah membuat peta *Choropleth* untuk populasi per kabupaten dengan menggunakan metode klasifikasi yang disebut *Natural Breaks (Jenks)* untuk membagi fitur-fitur didalam peta menjadi 5 kelas. Meskipun *Natural Breaks* merupakan metode dasar, ArcMap mengijinkan anda untuk menggunakan metode klasifikasi yang lain, termasuk metode klasifikasi anda sendiri.

### 2.4.1 Membuat Kelas-kelas Tersuai dalam Legends

Nilai dasar dari jumlah kelas untuk proses klasifikasi adalah 5. Anda dapat merubah nilai ini dengan cara:

- 1. Tampilkan peta ke *Full Extent* (klik tombol <sup>()</sup>)
- 2. Sembunyikan semua layer peta kecuali layer "Populasi per Kabupaten"
- 3. Klik kanan layer "Populasi per Kabupaten" kemudian klik Properties...
- 4. Pada jendela Layer Properties klik tab Symbology
- 5. Pada kotak Classification, isi angka 6 pada kotak isian Classes

| a <b>yer Properties</b><br>General Source Select                                                                                        | on Display Symbology Fields Definition Query Labels Joins & Relates Time HTML Popup                                                                                                    |
|----------------------------------------------------------------------------------------------------|----------------------------------------------------------------------------------------------------|
| Show:<br>Features<br>Categories<br>Quantities<br>Graduated colors<br>Graduated symbols<br>Proportional symbols<br>Dot density<br>Charts | Draw quantities using color to show values.     Import       Fields     Value:     POPULASI       Value:     POPULASI     Classification       Normalization:     none     Classification       Color Bamp:     Classification     Classification                                                |
| Multiple Attributes                                                                                                    | Symbol     Hange     Label       120873 · 270018     120873 · 270018       270019 · 740917     270019 · 740917       740918 · 911863     740918 · 911863       911864 · 1216781     911864 · 1216781       1216782 · 1952421     1216782 · 1952421       1952422 · 2781047     1952422 · 2781047 |
|                                                                                                    | OK Cancel <u>A</u> pply                                                                                                    |

Gambar 2.15 Menentukan jumlah kelas klasifikasi

6. Klik tombol <u>*Classify*</u>...

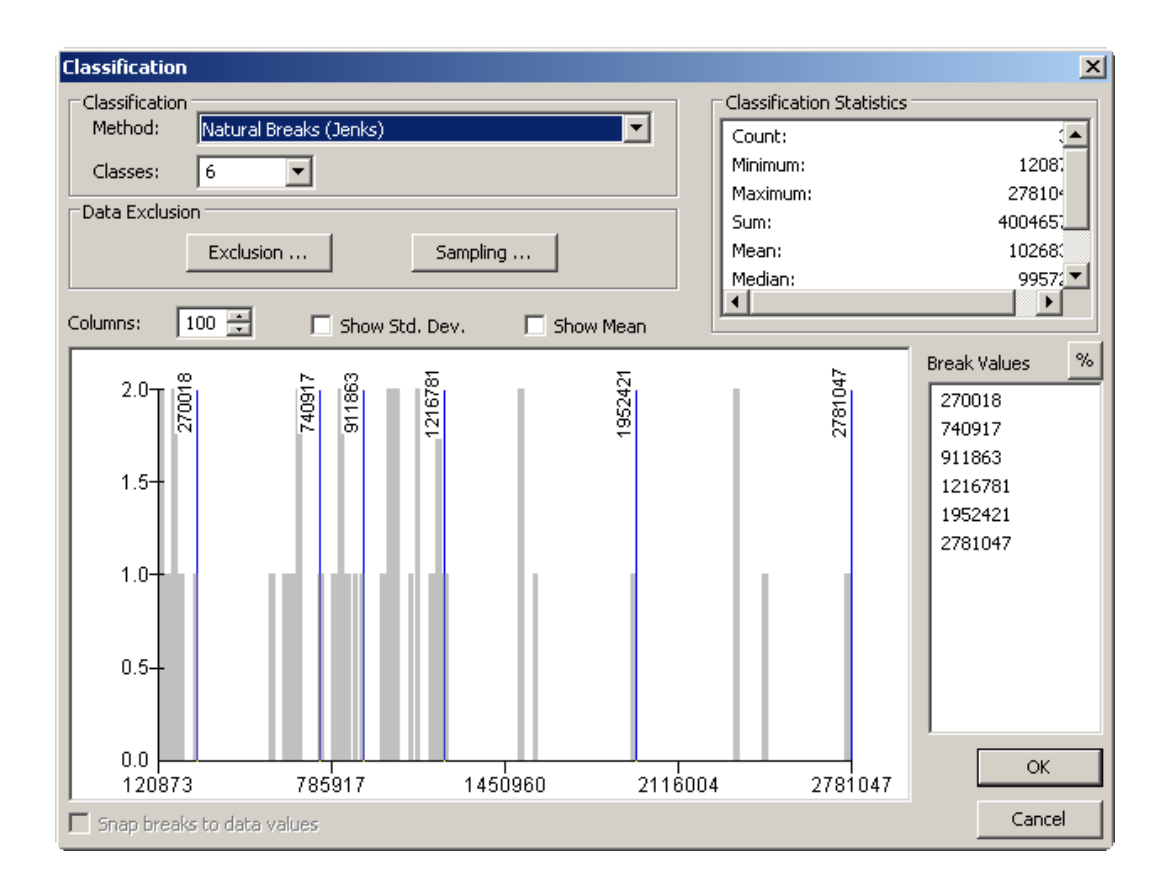

Gambar 2.16 Jendela Classification

Jendela *Classification* (gambar 2.16) menampilkan beberapa hal terkait dengan klasifikasi peta, seperti metode klasifikasi yang digunakan, jumlah kelas klasifikasi, data statistik terkait dengan klasifikasi, atau nilai-nilai pembatas antar kelas (*Break Values*). Anda juga dapat mengatur agar beberapa data tidak diikutkan pada proses klasifikasi melalui kotak *Data Exclusion*.

# 2.4.2 Mengganti nilai ambang batas kelas secara manual

Selain metode *Natural Breaks (Jenks)*, ArcMap 10.2.1 menyediakan beberapa metode klasifikasi lain yaitu: *Equal Interval, Defined Interval, Quantile, Geometrical Interval,* dan *Standart Deviation*. ArcMap juga mengijinkan anda untuk menentukan nilai ambang batas setiap kelas klasifikasi secara manual. Untuk melakukan klasifikasi secara manual, lakukan langkah2 berikut ini:

- 1. Pada jendela *Classification*, klik daftar *dropdown* dari metode klasifikasi dan pilih *Manual*
- 2. Jumlah kelas klasifikasi akan terkunci pada nilai sebelum anda mengganti metode klasifikasi menjadi *Manual*. Misalkan, jika sebelumnya anda menggunakan metode *Natural Breaks (Jenks)* dengan 5 kelas, ketika anda mengganti metode klasifikasi menjadi manual maka jumlah kelas akan terkunci pada angka 5. Anda hanya dapat menambahkan 1 kelas dengan cara klik kanan pada kotak grafik di bagian kiri bawah dari jendela *Classification* dan pilih *Insert Break*.
- Pada kotak *Break Values*, klik pada nilai angka ambang batas dan ganti satu persatu sesuai dengan yang anda inginkan. Anda dapat melihat garis vertikal berwarna biru pada kotak grafik akan menyesuaikan dengan nilai yang anda masukkan.

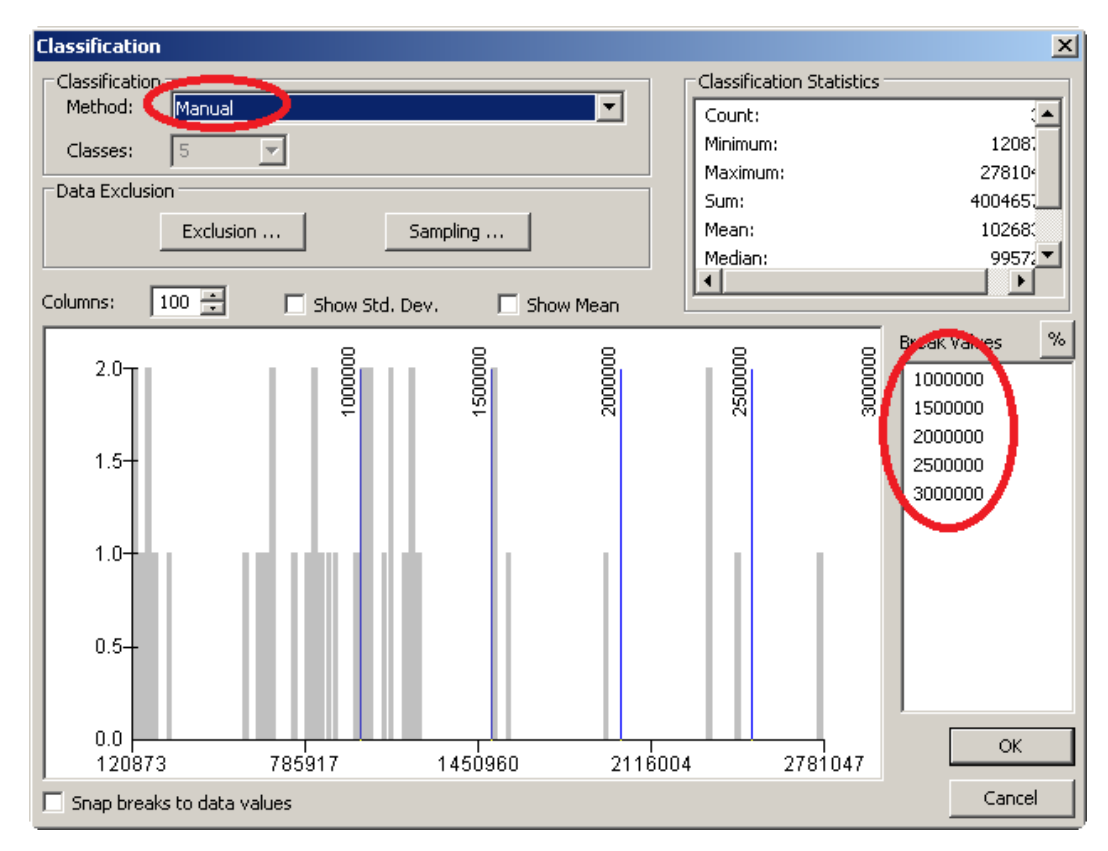

Gambar 2.17 Mengatur nilai ambang batas klasifikasi secara manual

# 4. Klik tombol Ok.

5. Untuk melakukan pengaturan bentuk label dari kelas klasifikasi, klik pada kotak abu-abu yang berisi kata *label* dan pilih *Format Labels*....

| iuw.                                  | Draw quantities using color to show values.                                                                                                    |
|---------------------------------------|----------------------------------------------------------------------------------------------------|
| reacures<br>Categories                |                                                                                                    |
| Quantities                            | Value: POPULASI                                                                                                    |
| Graduated colors<br>Graduated symbols | Normalization: none Classes: 5 Classify                                                                                                    |
| Proportional symbols                  | Color Parroy                                                                                                    |
| **** Dot density                      |                                                                                                    |
| Aultiple Attributes                   | Symbol         Hange         Label         Reverse Sorting           120873 · 1000000         120873 · 1000000         Format Labels           1000001 · 1500000         1500001 · 1500000         Edit Description           2000001 · 2500000         2500001 · 3000000         2500000 |
|                                       | Show class ranges using feature values  Advanced                                                                                                    |

Gambar 2.18 Mengatur bentuk angka dari label kelas klasifikasi

6. Pada jendela *Number format* yang muncul, anda dapat memilih kategori untuk angka dari label, apakah merupakan mata uang, *numeric*, prosentase, angka desimal, dan lain-lain. Anda juga dapat melakukan pengaturan lebih lanjut untuk tiap kategori, seperti memilih untuk menggunakan pembulatan atau tidak pada kategori *numeric*.

| Number Format                                                                                                    |                                                                                              | × |
|----------------------------------------------------------------------------------------------------|----------------------------------------------------------------------------------------------|---|
| Category:<br>None<br>Currency<br>Numeric<br>Direction<br>Percentage<br>Custom<br>Rate<br>Fraction<br>Scientific<br>Angle | Rounding         ○ Number of gecimal places         ○ Number of gignificant digits         ○ |   |
|                                                                                                    |                                                                                              |   |
|                                                                                                    | OK Cancel                                                                                    |   |

7. Anda juga dapat merubah label dari masing-masing kelas klasifikasi dengan cara klik pada kolom label pada tab *Symbology*. Kemudian isi dengan label sesuai dengan yang anda inginkan.

| ayer Properties                                                                                                    | 2                                                                                                    |
|----------------------------------------------------------------------------------------------------|----------------------------------------------------------------------------------------------------|
| General Source Select                                                                                                    | ion Display Symbology Fields Definition Query Labels Joins & Relates Time HTML Popup                                                                                                    |
| Show:<br>Features<br>Categories<br>Quantities<br>Graduated colors<br>Graduated symbols<br>Proportional symbols<br>Distances | Draw quantities using color to show values.       Import         Fields       Classification         Value:       POPULASI       Manual         Normalization:       none         Classes:       S       Classify                                                                                                    |
| Charts<br>Multiple Attributes                                                                                               | Symbol         Range         Label           120873 • 1000000         kurang dari 1,000,000           1000001 • 1500000         1,000,001 • 1,500,000           1500001 • 2000000         1,500,001 • 2,000,000           2000001 • 2500000         2,000,001 • 2,500,000           2500001 • 3000000         lebih dari2,500,001           Show class ranges using feature values         Advanced • |
|                                                                                                    | OK Cancel <u>A</u> pply                                                                                                    |

Gambar 2.19 Mengganti label kelas klasifikasi

8. Klik tombol Ok.

#### 2.4.3 Mengganti warna kelas klasifikasi secara manual

ArcMap menyediakan beberapa tipe pewarnaan (*Color Ramp*) untuk digunakan pada pembuatan *Symbology*, namun anda juga dapat menggunakan pewarnaan sesuai dengan yang anda inginkan. Untuk melakukannya, ikuti langkah-langkah berikut ini:

1. Pada tab Symbology dari jendela Layer Properties.

 Klik kanan pada daftar kelas klasifikasi (kotak berisi tabel yang berada dibawah *Color Ramp*). Kemudian pilih *Properties for Selected Symbol(s)*... (lihat gambar berikut ini)

| Layer Properties                      |                                                                                                    | ×    |
|---------------------------------------|----------------------------------------------------------------------------------------------------|------|
| General Source Select                 | n Display Symbology Fields Definition Query Labels Joins & Relates Time HTML Po                                                                                                    | pup) |
| Features                              | Draw quantities using color to show values.                                                                                                    |      |
| Categories<br>Quantities              | Fields Classification                                                                                                    |      |
| Graduated colors<br>Graduated symbols | Normalization: none Classes: 5 Classify                                                                                                    |      |
| Dot density                           | Color Ramp:                                                                                                    |      |
| Multiple Attributes                   | Symbol         Range         Label           120873 · 1000000         kurang dari 1000000           1000001 · 1500000         1000001 · 1500000           1500001 · 2000000         1500001 · 2000000           2000001 · 2500000         2000001 · 2500000           2500001 · 2000000         16bik dari 2500001           Flip Symbols         Ramp Colors           Properties for Selected Symbol(s)         Properties for Selected Symbol(s)           Sho         Reverse Sorting           Remove Class(es)         Combine Classes           Format Labels         Edit Description |      |
|                                       | OK Cancel Appl                                                                                                    | y    |

Gambar 2.20 Mengganti warna kelas klasifikasi

- 3. Pada jendela yang muncul, pilih warna sesuai dengan yang anda inginkan.
- 4. Klik tombol *Ok* dua kali.

# 2.5 Membuat Peta Titik berdasarkan Definition Query

Seringkali kali anda perlu untuk membuat peta hanya menggunakan sebagian fitur yang ada pada peta tematik (.shp) yang anda miliki. Sebagai contoh, anda memiliki peta tematik untuk seluruh *Point of Interest (POI)* di Jawa Timur namun anda ingin membuat peta lokasi dari *POI* yang berjenis "university" saja. Untuk

menyelesaikan hal ini, anda dapat membuat sebuah *definition query* untuk mengeluarkan fitur-fitur yang bukan berjenis "*university*". Untuk melakukannya, ikut langkah-langkah berikut ini:

- 1. Buat Group Layer baru dan beri nama "Universitas di Jawa Timur"
- 2. Tambahkan layer peta tematik Kabupaten.shp dan POIPoints.shp
- 3. Aturlah sehingga hanya *Group Layer* "Universitas di Jawa Timur" saja yang tampil.
- 4. Klik kanan layer *POIPoints* pada jendela *Table of Contents*, kemudian pilih *Properties....*
- 5. Pada jendela *Layer Properties* yang muncul, klik tab *Definition Query* kemudian klik tombol *Query Builder...*.
- Pada jendela <u>Query Builder...</u>, klik-dua-kali kolom (*field*) "amenity" di kotak paling atas
- 7. Klik tombol
- Jika diperlukan, klik tombol *Get Unique <u>V</u>alues* untuk menampilkan nilai unik pada kolom yang dipilih.
- Kemudian klik-dua-kali pada kata "university"
- 10. Klik tombol *Ok* dua kali
- Query Builder x -"FID" "osmid" "name" "amenity" < "emergency" • 'theatre'  $\langle \rangle$ Li<u>k</u>e 'toilets' > = A<u>n</u>d 'townhall' 'UNISBA < < = 10 university' • 0 vending\_machine % Not Įs Go To: SELECT \* FROM POIPoints WHERE 'amenity'' = 'university \* Clear Verify <u>H</u>elp Load Sa<u>v</u>e. 0K Cancel
- 11. Jika diperlukan, anda dapat menampilkan label fitur dengan cara klik kanan layer *POIPoints* kemudian pilih *Label Features*.

Anda perlu memahami struktur data atribut dari layer peta untuk dapat membuat *Definition Query* dengan tepat.

# 2.6 Latihan

- Jalankan ArcMap dan buat sebuah dokumen peta baru. Beri nama dokumen peta anda nrp\_bab02.mxd!
- 2. Buatlah sebuah peta *Choropleth* untuk populasi penduduk di kabupatenkabupaten di Jawa Timur
- 3. Buatlah sebuah Group Layer dan beri nama "Populasi per Kecamatan"
- 4. Tambahkan layer peta tematik *Kabupaten.shp* dan *Kecamatan.shp* pada *Group Layer* yang telah anda buat pada langkah sebelumnya
- 5. Buat peta *Choropleth* untuk populasi penduduk di kecamatan-kecamatan di Jawa Timur
- 6. Atur supaya layer *Kabupaten* tidak tampil ketika skala peta lebih besar dari 1:400.000
- Atur supaya layer *Kecamatan* hanya tampil pada skala peta antara 1:1.500.000 dan 1:200.000
- Buatlah sebuah *Group Layer* baru dan beri nama "Supermarket di Jawa Timur". Tambahkan beberapa layer peta tematik dan buatlah peta titik untuk semua supermarket di Jawa Timur. Lakukan navigasi peta seperlunya.
- Ulangi lagi soal no 9 untuk membuat peta titik semua hotel, hostel, dan motel di seluruh Jawa Timur.